### **USER GUIDE**

# How to use CX Connect in HubSpot

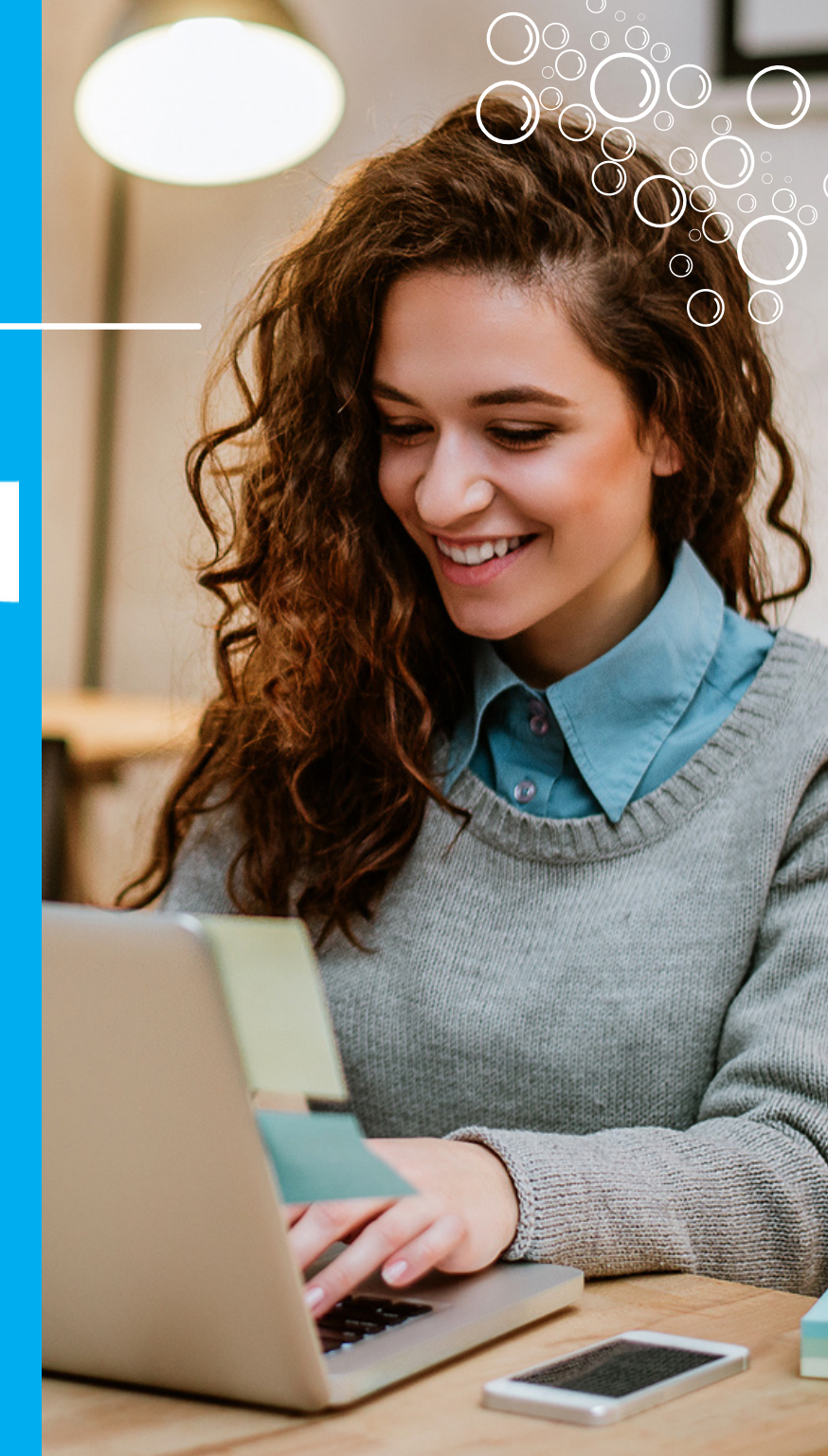

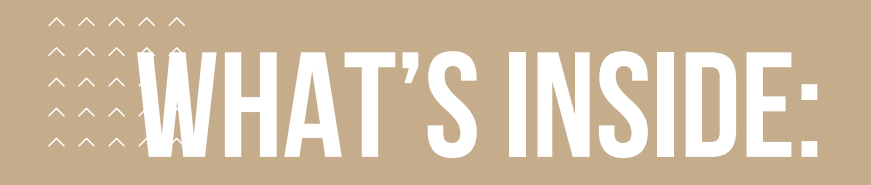

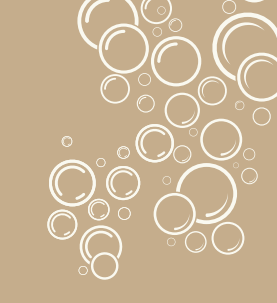

03

SET UP AN ACCOUNT ON THE CX CONNECT WEB APP 08

SETUP CX CONNECT

13

HOW TO USE

23

TROUBLESHOOTING

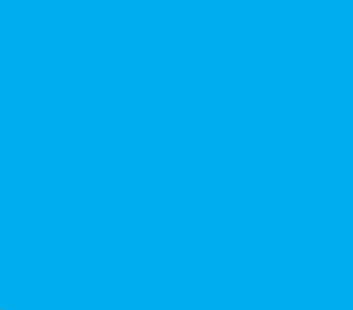

### Set up an Account on the CX Connect Web App

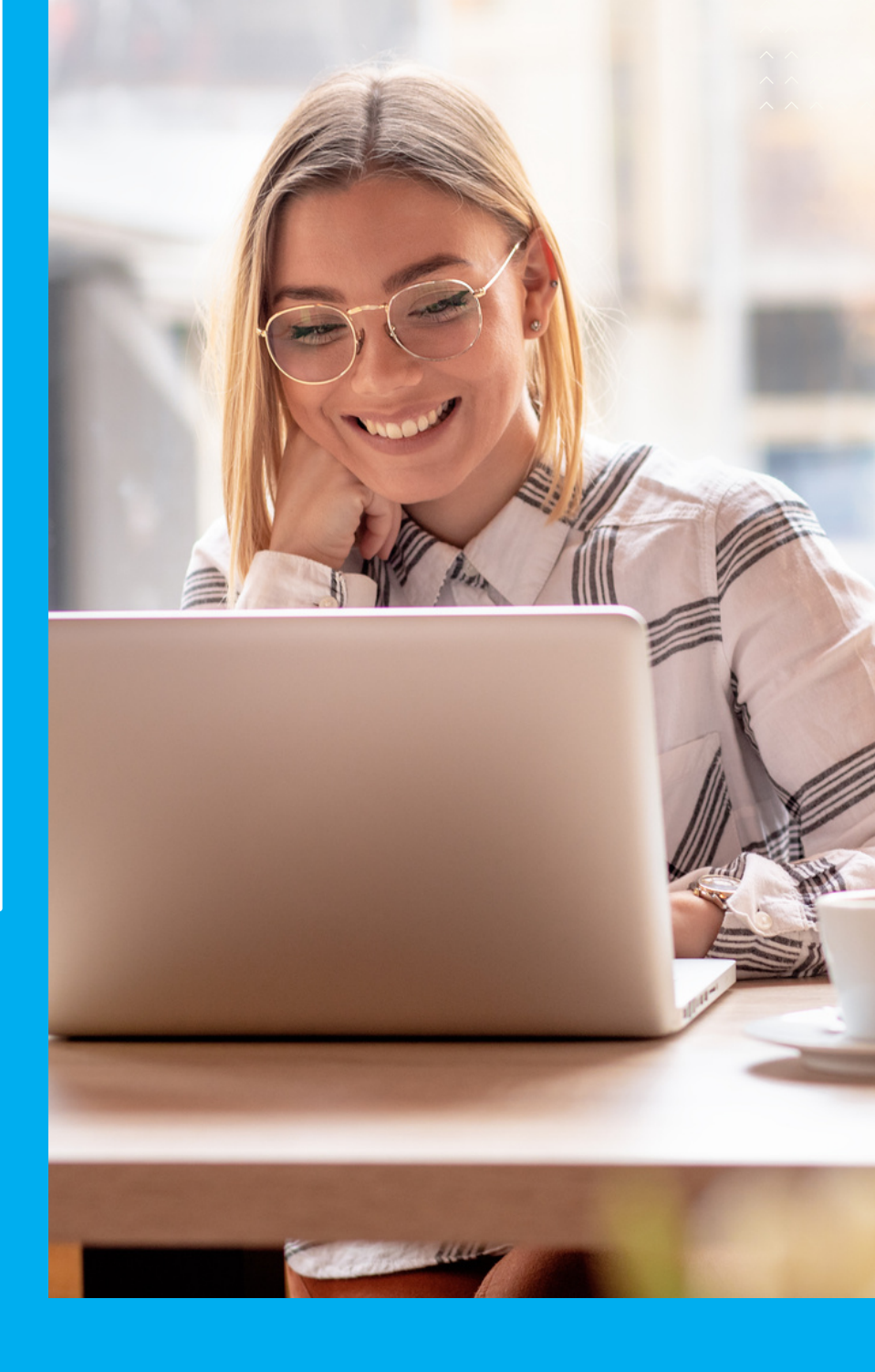

### Set up an Account on the CX Connect Web App

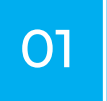

Go to https://awsconnect.manobyte.com/login

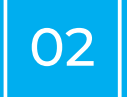

Register an account or log in if you already have one.

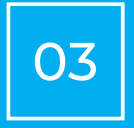

After the verification email, go to the setup page. a. Enter your company information

| General          |      |
|------------------|------|
| Business Name    |      |
| test             |      |
| Website Link     |      |
| https://test.com |      |
| Description      |      |
| ete              |      |
|                  | 4    |
|                  |      |
|                  | NEXT |

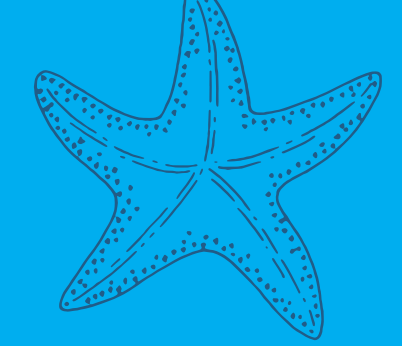

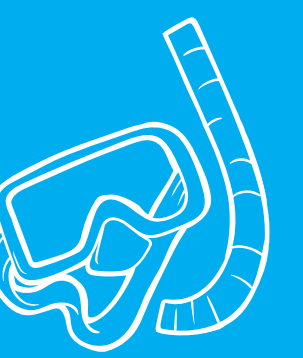

### Set up an Account on the CX Connect Web App Cont.

b. Download the setup guide and set up everything on AWS based on the guide.

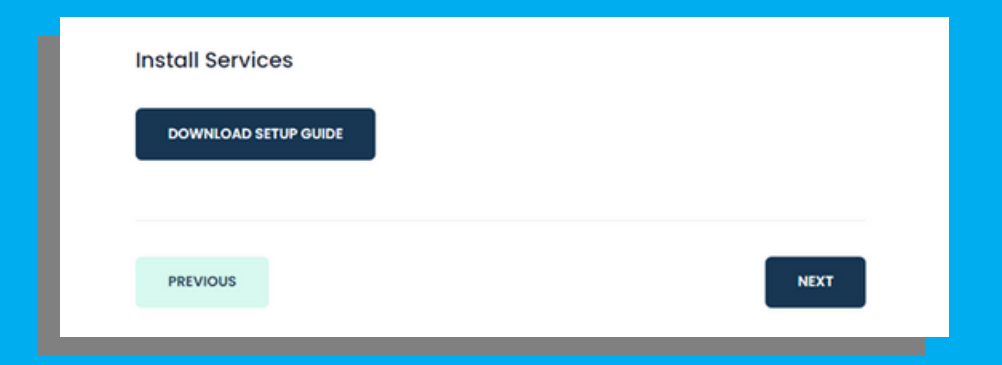

c. Enter all endpoints that you get from the previous step.

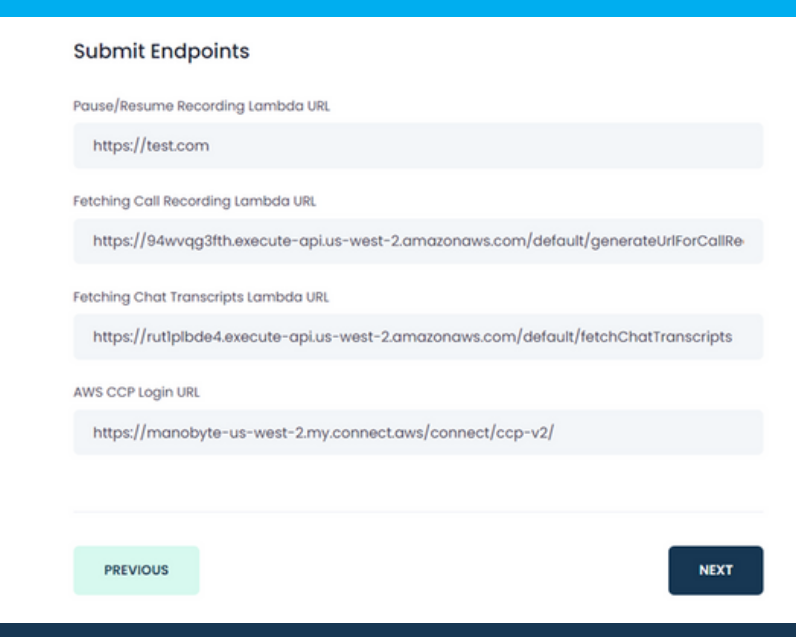

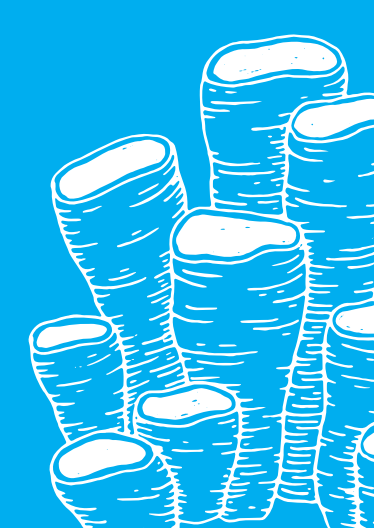

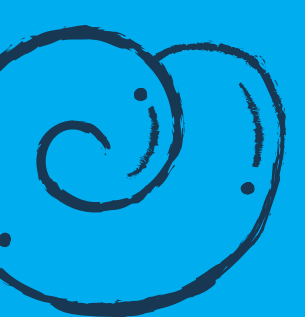

### Set up an Account on the CX Connect Web App (cont.)

d. Subscribe to the monthly payment. It's \$9/month per user. If you have more sub-users, the payment will be increased automatically.

| Please subscribe to the Monthly Payment option |      |
|------------------------------------------------|------|
| Payment 45\$/m                                 |      |
|                                                |      |
| PREVIOUS                                       | NEXT |

e. Install the Chrome extension

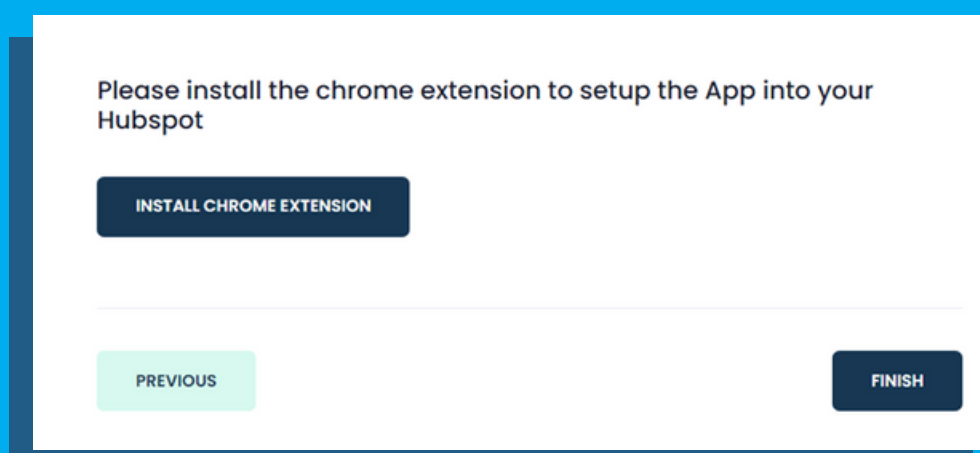

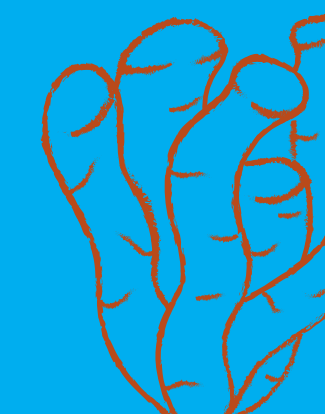

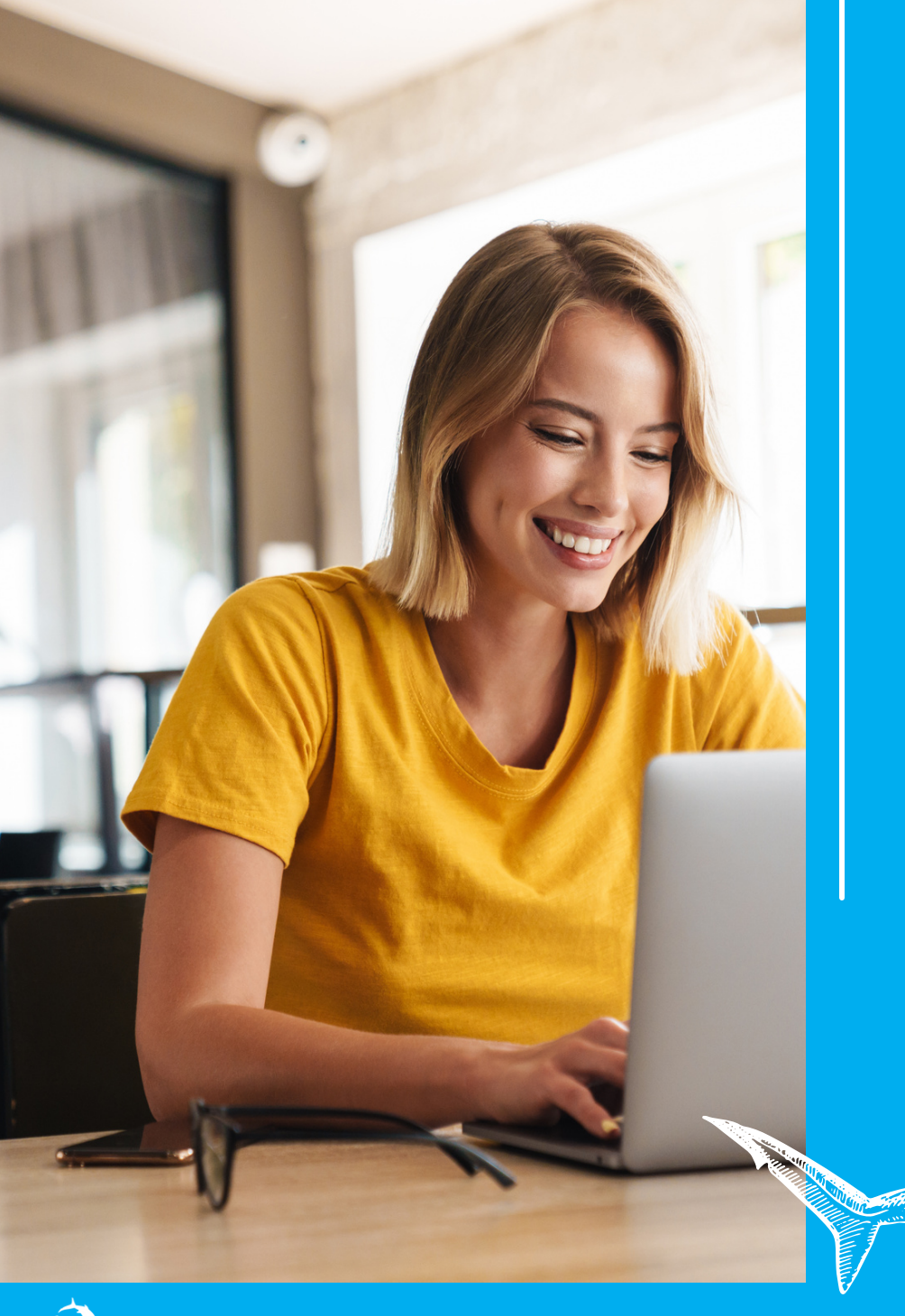

## Set up an Account on the CX Connect Web App (cont.)

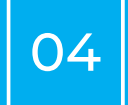

#### Manage sub-user.

- a.You can manage sub-users here. https://awsconnect.manobyte.com/clie nt/sub-users
- b. If you want to import the users from HubSpot, please go to

https://awsconnect.manobyte.com/hub spot/admins and click the "Add admins to Sub users" button. Note: This button only works once you set up an extension into your HubSpot account.

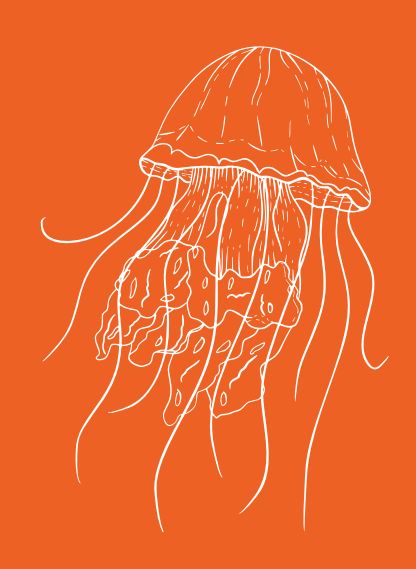

### **Setup CX Connect**

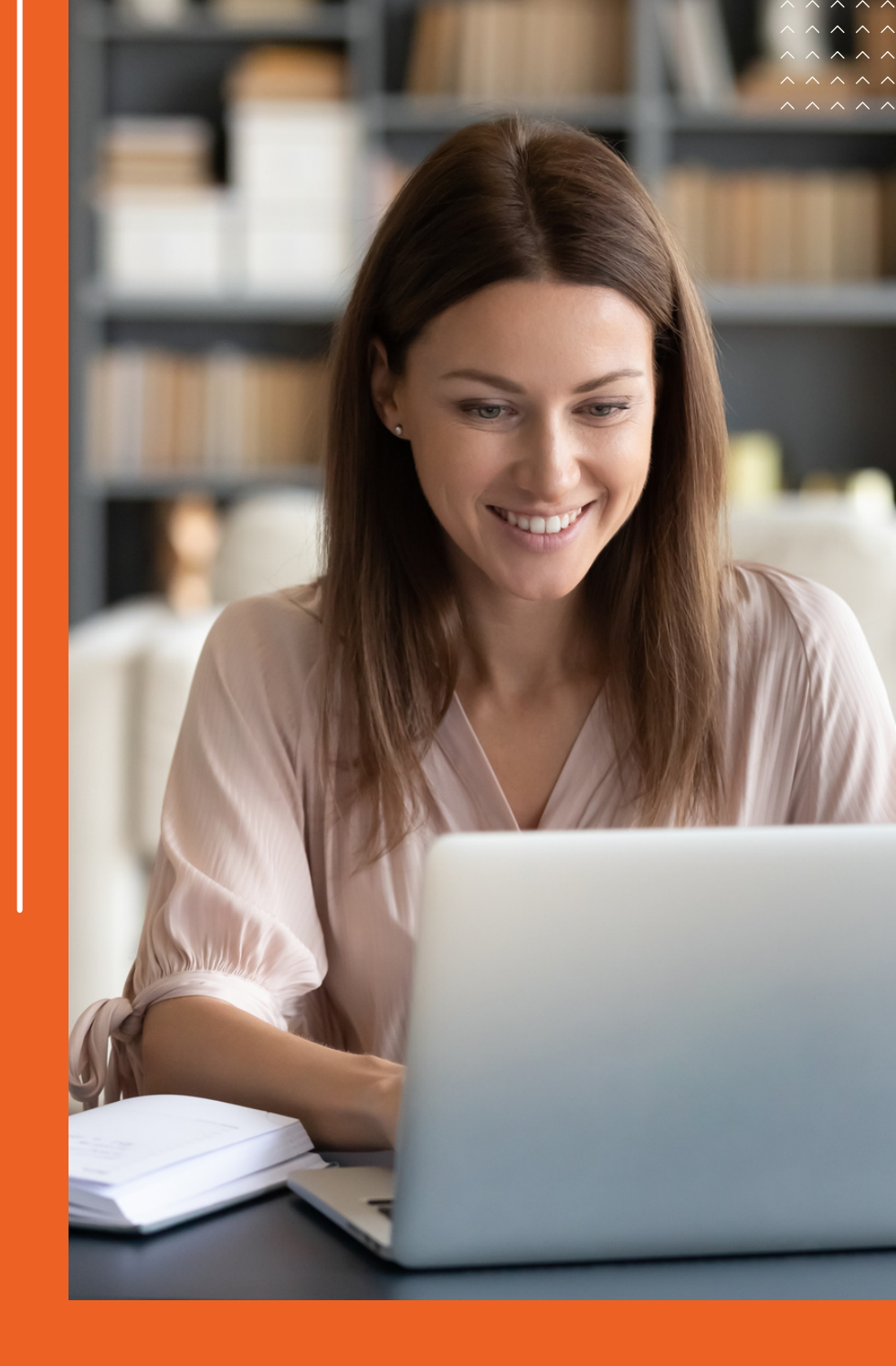

### **Setup CX Connect**

Amazon Connect only supports US-East-1 and US-West-2. No other US regions are supported.

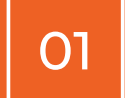

Login to your HubSpot account on Google Chrome.

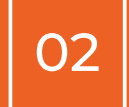

Install the CX Connect Chrome extension. a.Go to: <u>https://chrome.google.com/webstore/detail/hubconnect/fnbkcchjfeoncmjplienjopldklgkhcd</u> b.Click the "Add to Chrome" button

03

Once installed, login to the Chrome extension with your account.

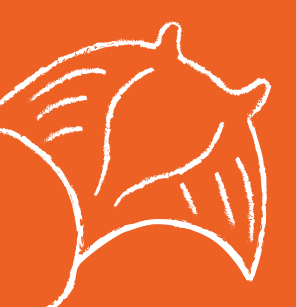

|                              | CX Co           | nnect |   |
|------------------------------|-----------------|-------|---|
|                              | Email:          |       |   |
|                              | Password:       |       | ٩ |
| Domain \$                    | LO              | GIN   |   |
| hubspot-develop<br>22455151  | ers-1io3eu0.com |       |   |
| aws test-dev-223<br>22398812 | 98812.com       |       |   |
| www.mattlafoy.c<br>22133250  | om              |       |   |
| hubspot-develop              | ers-ywp6m7.com  |       |   |

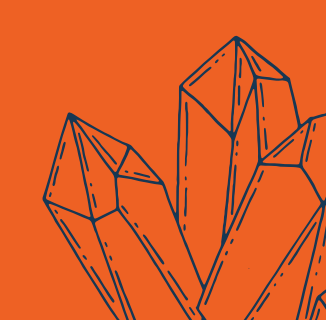

### **Setup CX Connect (cont.)**

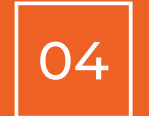

Click "Install Amazon CCP into your Hubspot" to set up CX Connect in your account.

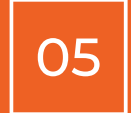

0

Select the account to install CX Connect.

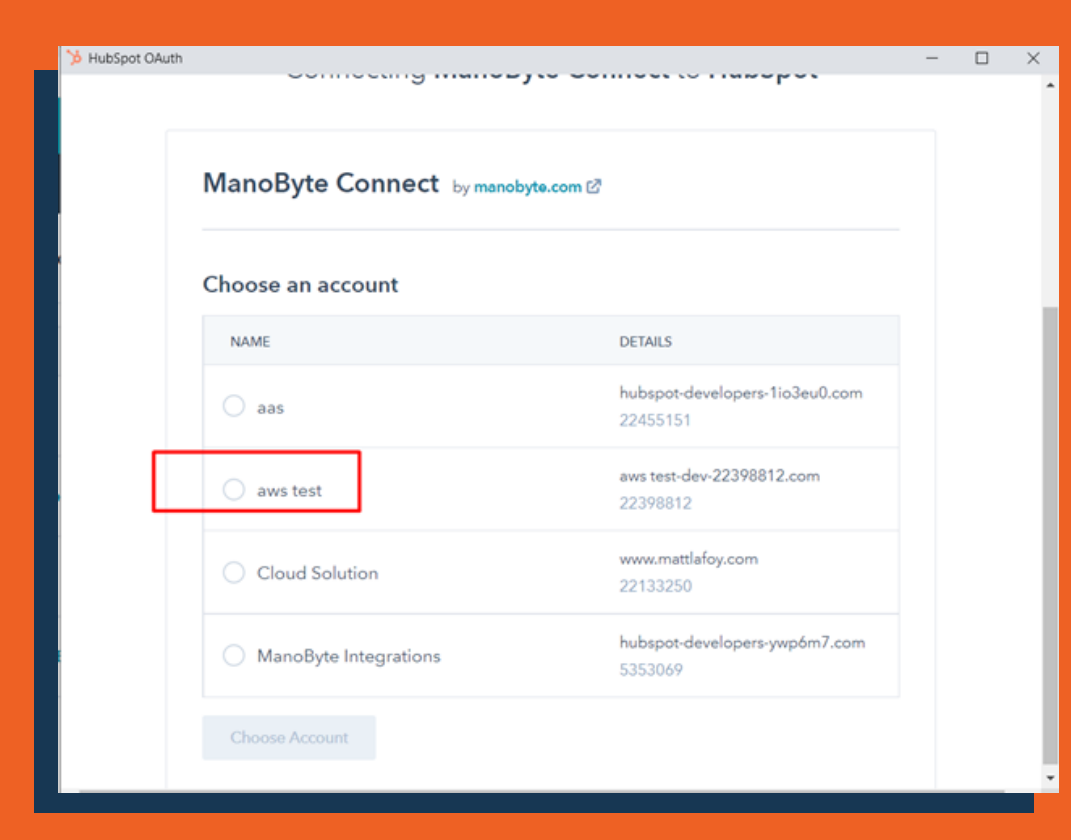

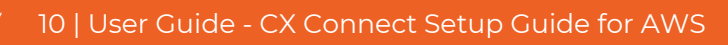

### **Setup CX Connect (cont.)**

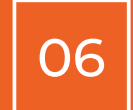

After setup, login (as an agent, not an admin) into Amazon Connect.

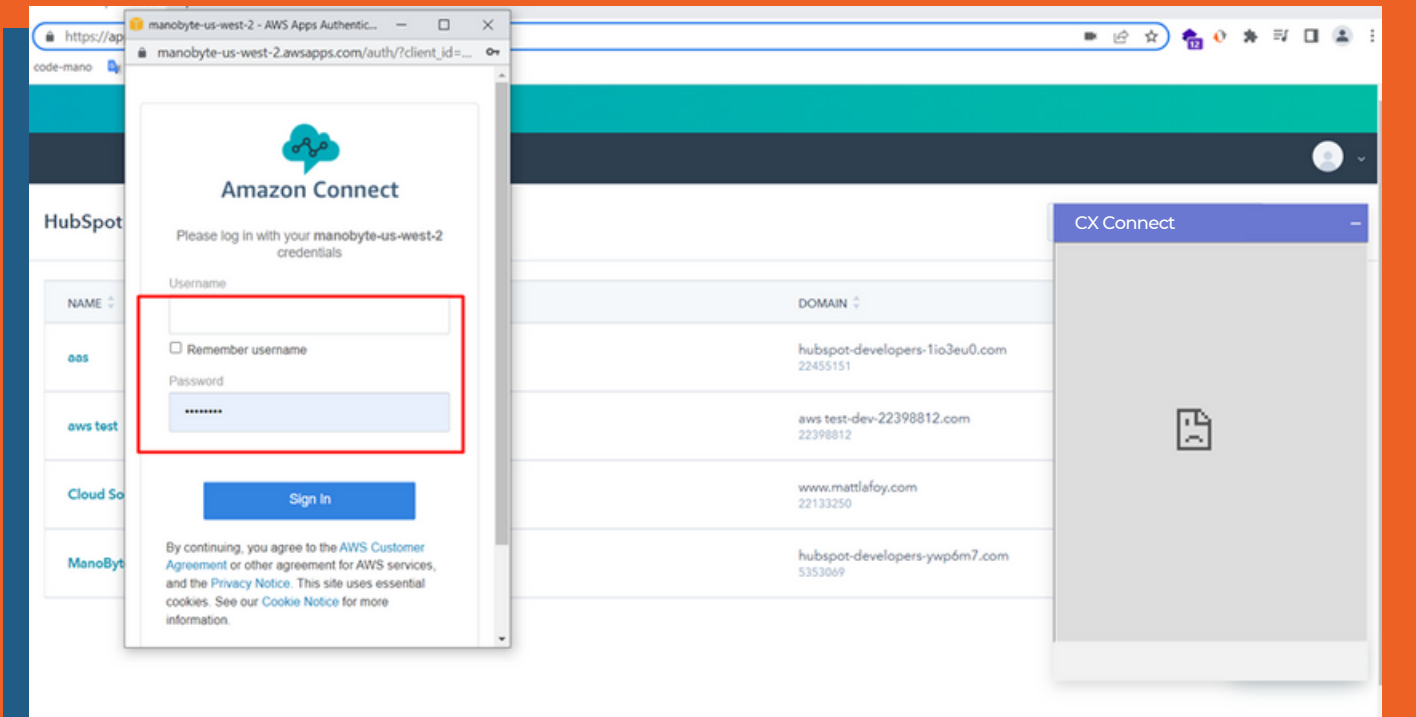

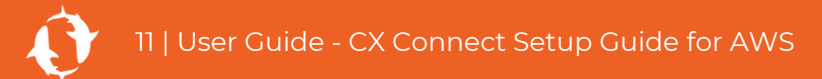

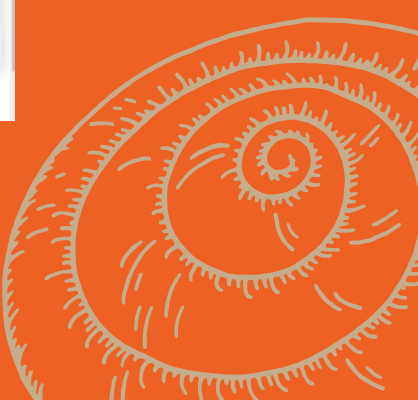

### Setup CX Connect (cont.)

07

Make sure to set your status as "Available"

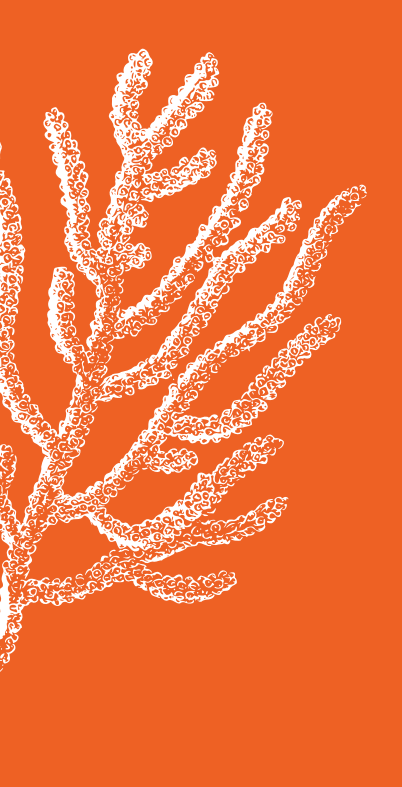

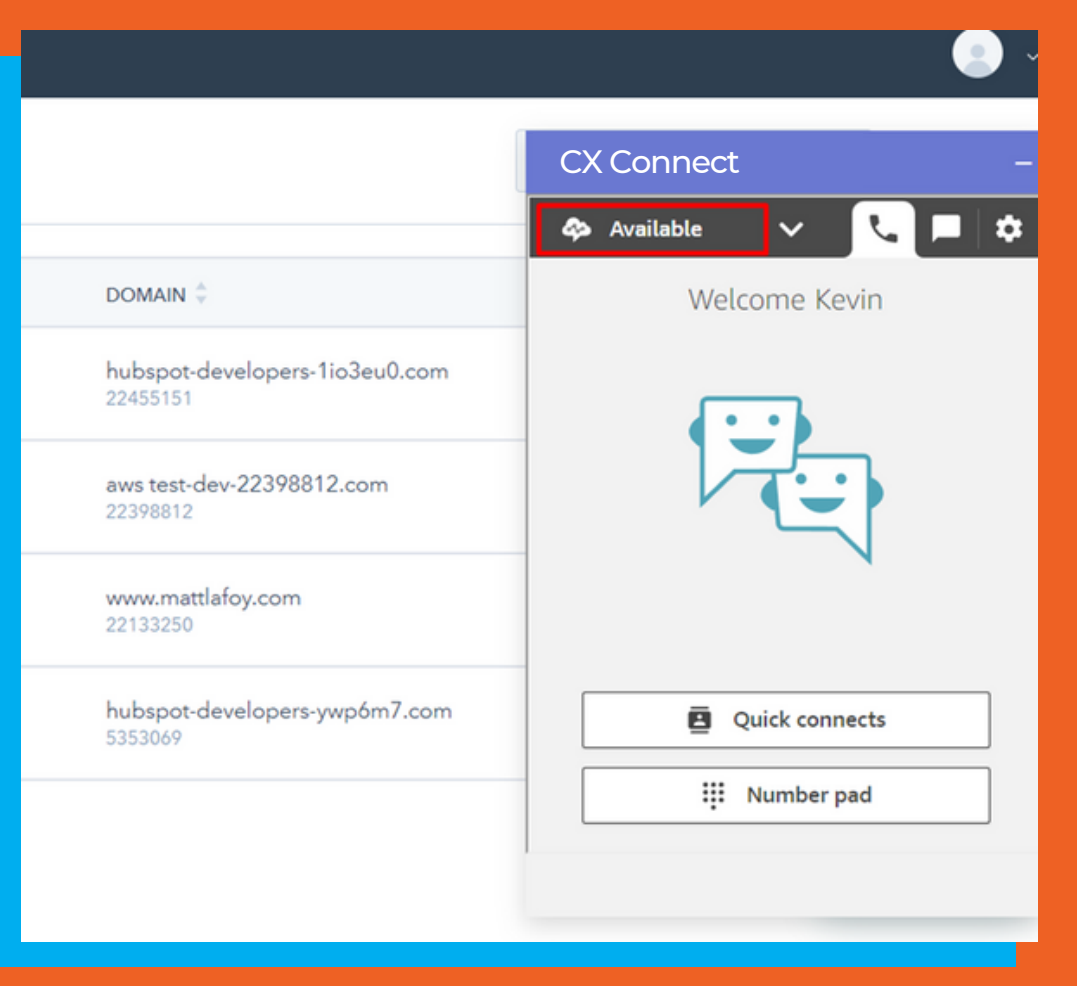

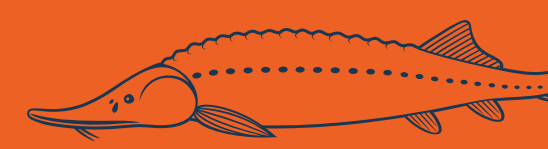

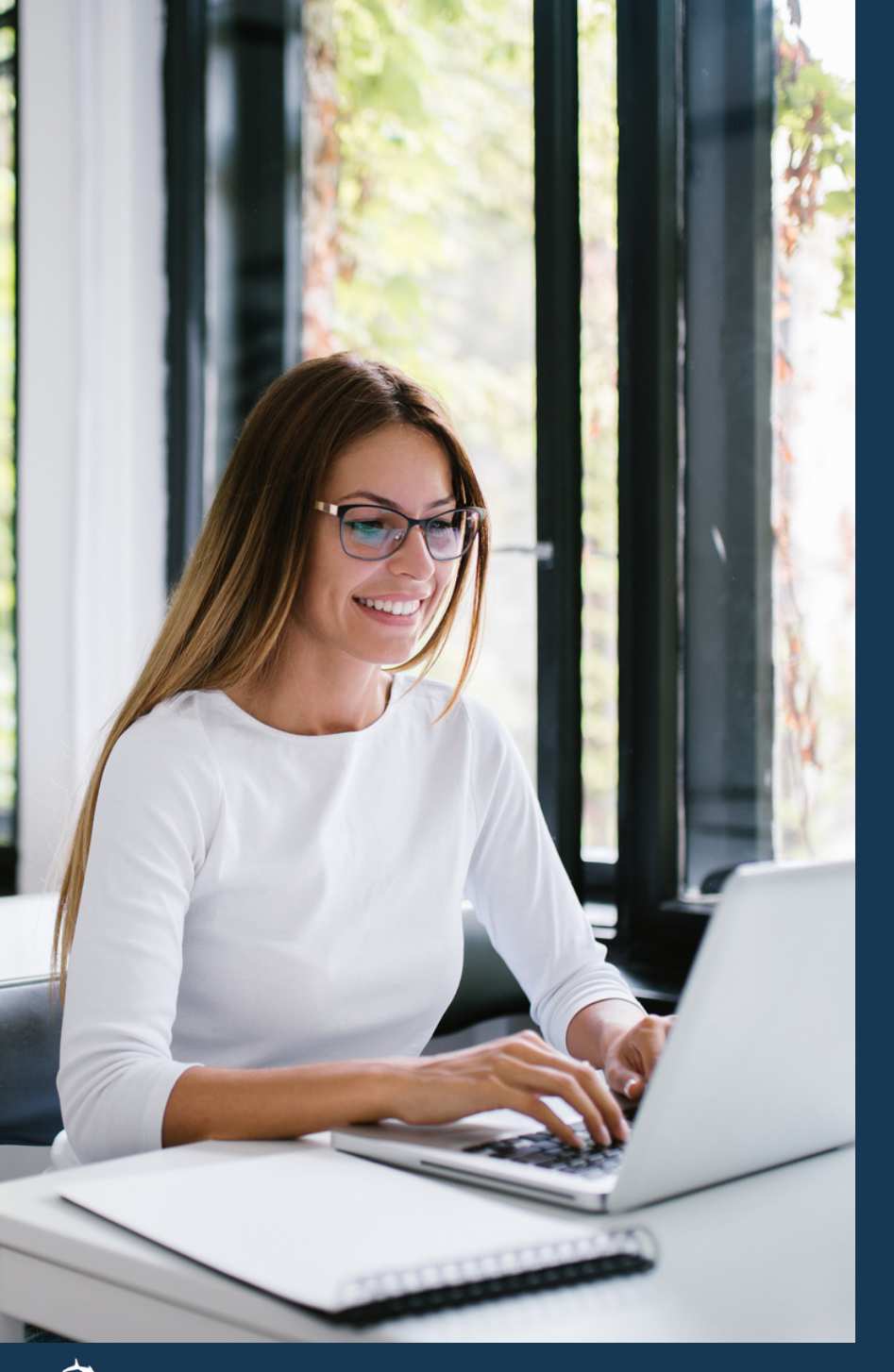

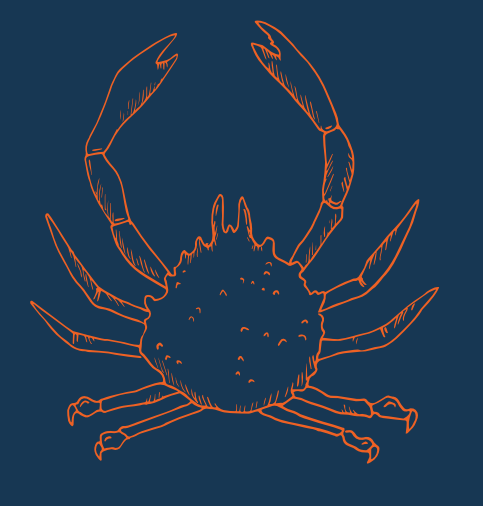

### How to Use

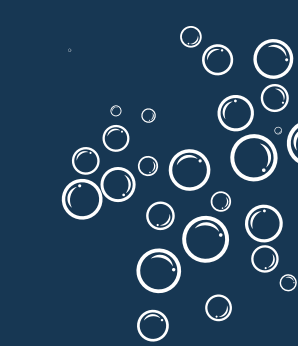

#### How to Use

01

Receive incoming calls:

a. Always open the HubSpot page on your browser.

b. You will see the incoming call notification on CX Connect and can accept or reject the call

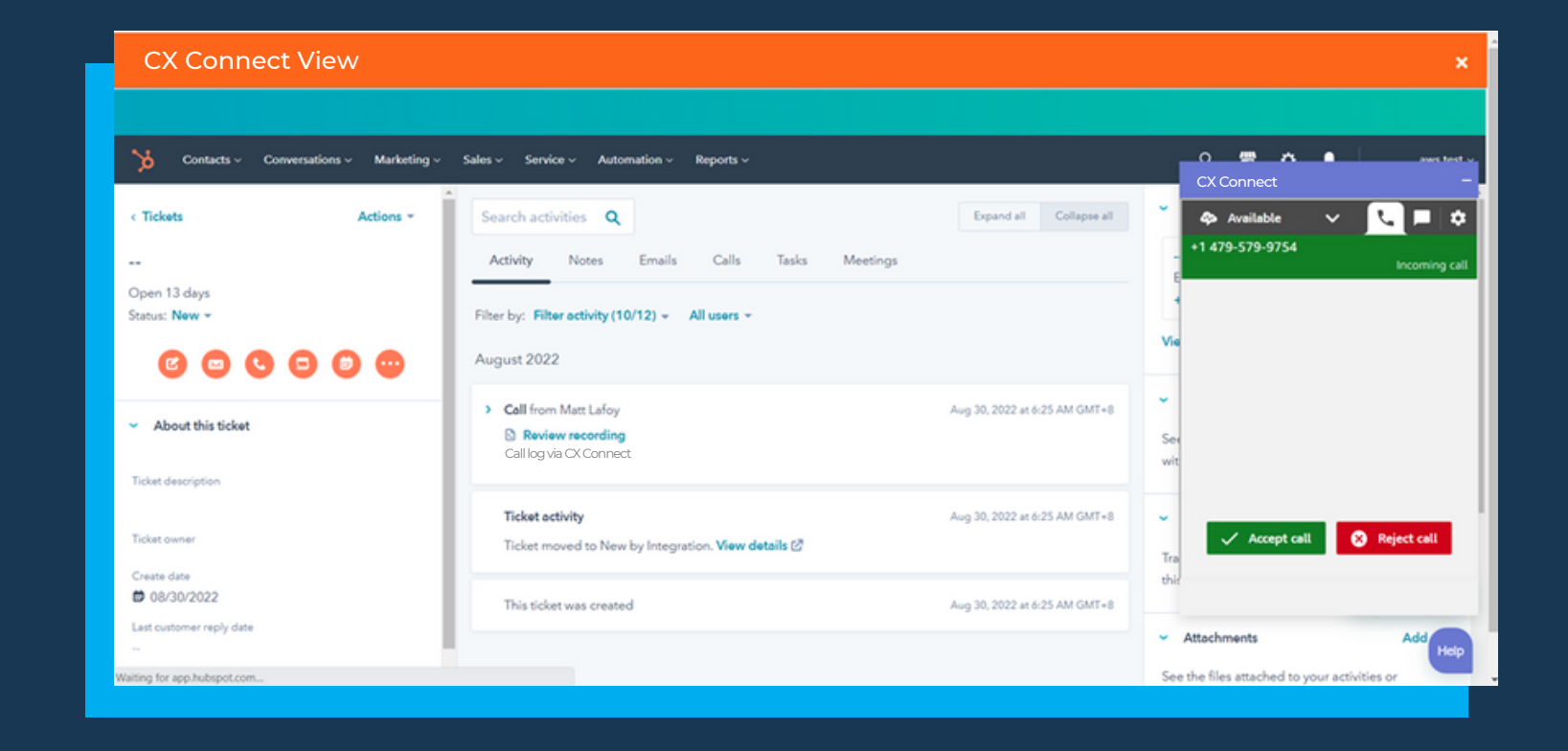

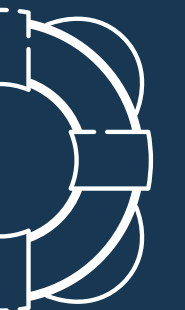

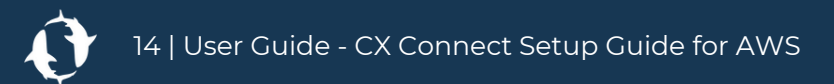

### How to Use (cont.)

c. It automatically opens a service ticket for the customer.

- If there is no existing contact in HubSpot with the phone number of the incoming call, CX Connect creates a new service ticket AND a new contact with the incoming phone number. The service ticket is associated with the newly created contact.
- If there is an existing contact but no open ticket, CX Connect creates a new service ticket and associates it with the existing contact.
- If there is an existing contact and existing open ticket, CX Connect opens that service ticket.

<u>NOTE:</u> The agent can easily switch between the contact record (which has all the information about the customer) and the service ticket (which the agent can add notes about the specific service ticket) by doing the following:

i. Collapse the CX Connect panel by clicking on the - in the top right corner.

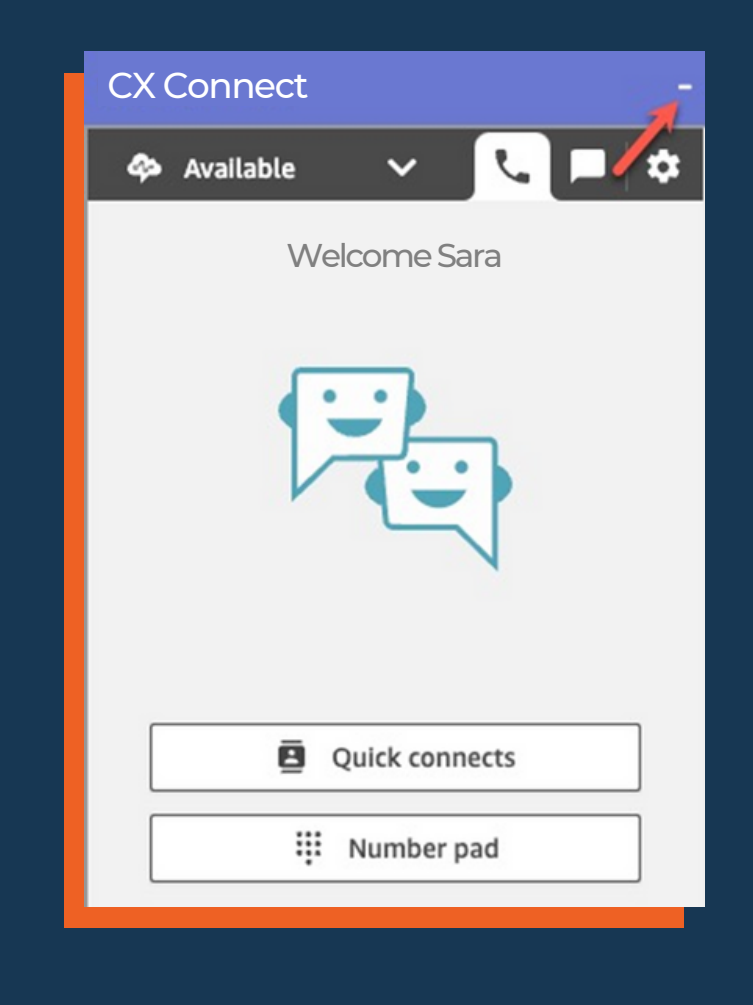

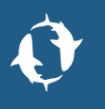

ii. In the top right corner of the service ticket record, click on the associated contact's name. This will switch you to the contact record.

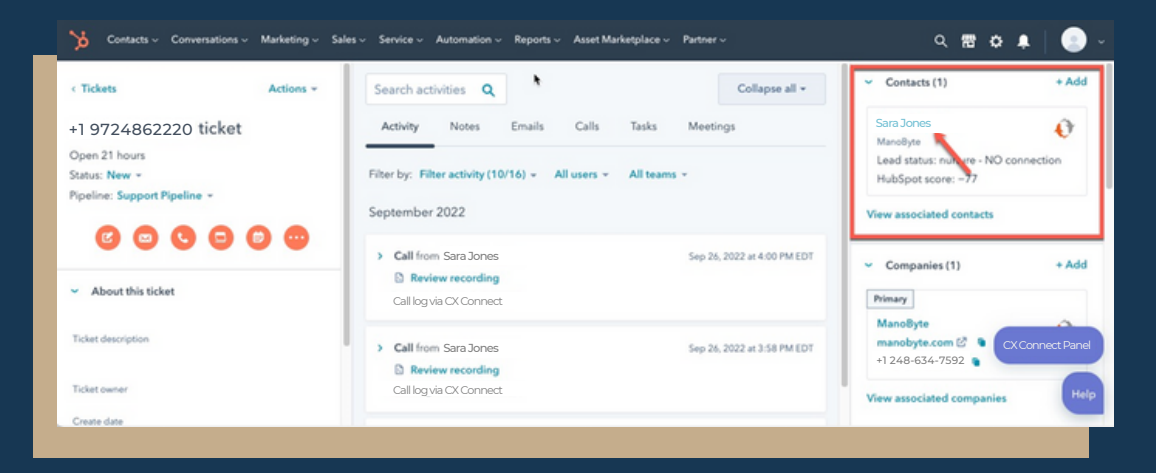

iii. From the contact record, you can switch back to the service ticket by scrolling down in the right panel of the contact record to the Tickets section. Click on the service ticket name.

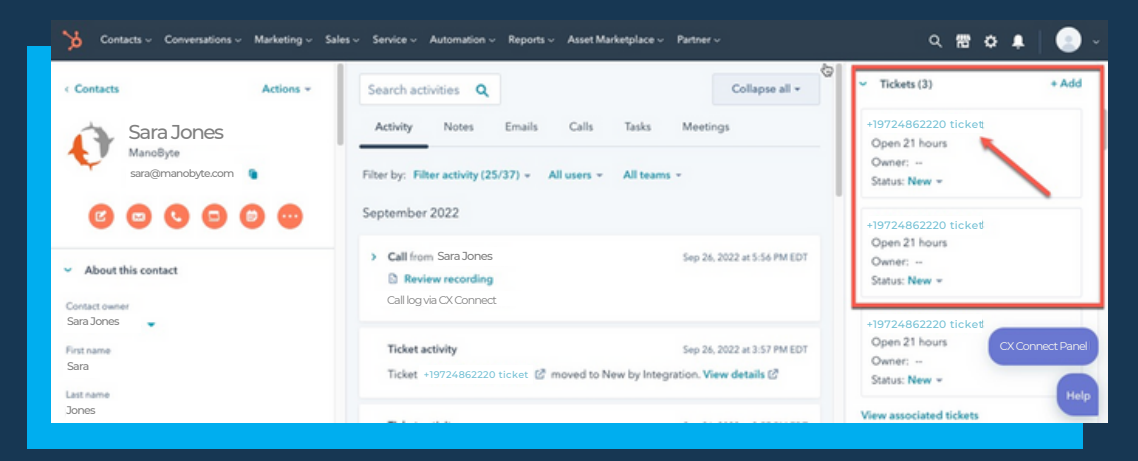

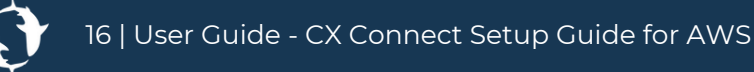

| $\wedge$ | $\wedge$ |
|----------|----------|
| $\wedge$ | $\wedge$ |
| $\wedge$ | $\wedge$ |
| $\wedge$ | $\wedge$ |
| $\wedge$ | $\wedge$ |

d. All call recordings will be stored in the Calls tab in the service ticket and can also be accessed from the contact record.

| ~ | Call from Matt Lafoy Call log via CX Connect |                                  | Actions - | Aug 20, 2022 at 4:12 AM GMT+8 |
|---|----------------------------------------------|----------------------------------|-----------|-------------------------------|
|   | Outcome<br>Select an outcome ▼               | Direction  Select call direction |           |                               |
|   | ▶ 0:00 ◯                                     |                                  |           | 0:00 🛱 🗹                      |
|   | 🗭 Add comment                                |                                  |           | 1 association 👻               |

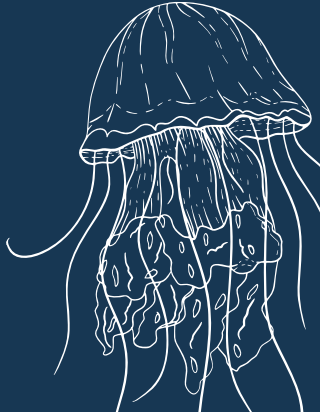

### 02

Receive incoming chats:

- a.You need to integrate the Amazon Connect chat into your website to receive chats. Here is the guide: <u>https://docs.aws.amazon.com/connect/latest/adminguide/add-chat-to-</u> <u>website.html</u>
  - b.It is required that chat users enter an email address before the Agent and CX Connect can identify that user in HubSpot, since it is based on their email address.
  - c. When an incoming chat is received, you will see the incoming chat notification on CX Connect and can accept or reject the chat.

| CX Connect View                                 |                                                                       |                               | ×                                                                             |
|-------------------------------------------------|-----------------------------------------------------------------------|-------------------------------|-------------------------------------------------------------------------------|
| You have 42 days left in your Developer Test Ac | count trial.                                                          |                               |                                                                               |
| Contacts - Conversations - Marketing -          | Sales – Service – Automation – Reports –                              |                               | O 💭 A 🔹 💿 sected v<br>CX Connect –                                            |
| < Tickets Actions ~                             | Search activities Q                                                   | Expand all Collapse all       | 🎽 💠 Available 🗸 🍹 🗖 💠                                                         |
|                                                 | Activity Notes Emails Calls Tasks Meetings                            |                               | r Customer 🕘                                                                  |
| Open a month<br>Status: New +                   | Filter by: Filter activity (10/12) - All users -<br>September 2022    |                               | r<br>-<br>Vie                                                                 |
| <ul> <li>About this ticket</li> </ul>           | Note by Matt Lafoy     # Customer is joined at 2022-09-06 20:02:45    | Sep 7, 2022 at 4:04 AM GMT+8  | Sex<br>wit                                                                    |
| Ticket description                              | August 2022                                                           |                               | ✓ Accept chat 🐼 Reject chat                                                   |
| Create date  08/16/2022                         | Ticket activity<br>Ticket moved to New by Integration. View details 🖉 | Aug 16, 2022 at 1:00 PM GMT+8 | Tra                                                                           |
| Last customer reply date<br>                    | This ticket was created                                               | Aug 16, 2022 at 1:00 PM GMT+8 | Attachments     Add     Help     See the files attached to your activities or |

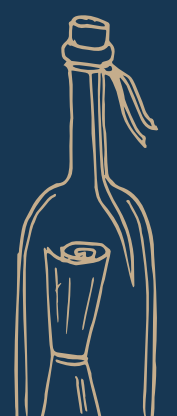

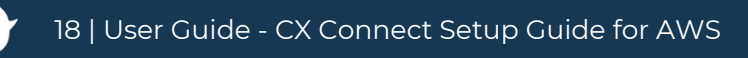

### How to Use (cont.)

d. It automatically opens a service ticket for the customer.

- If there is no existing contact in HubSpot with the email address of the incoming chat, CX Connect creates a new service ticket AND a new contact with the email address. The service ticket is associated with the newly created contact.
- If there is an existing contact but no open ticket, CX Connect creates a new service
   ticket and associates it with the existing contact.
- If there is an existing contact and existing open ticket, CX Connect opens that service ticket.

<u>NOTE:</u> The agent can easily switch between the contact record (which has all the information about the customer) and the service ticket (which the agent can add notes about the specific service ticket) by doing the following:

i. Collapse the CX Connect panel by clicking on the - in the top right corner.

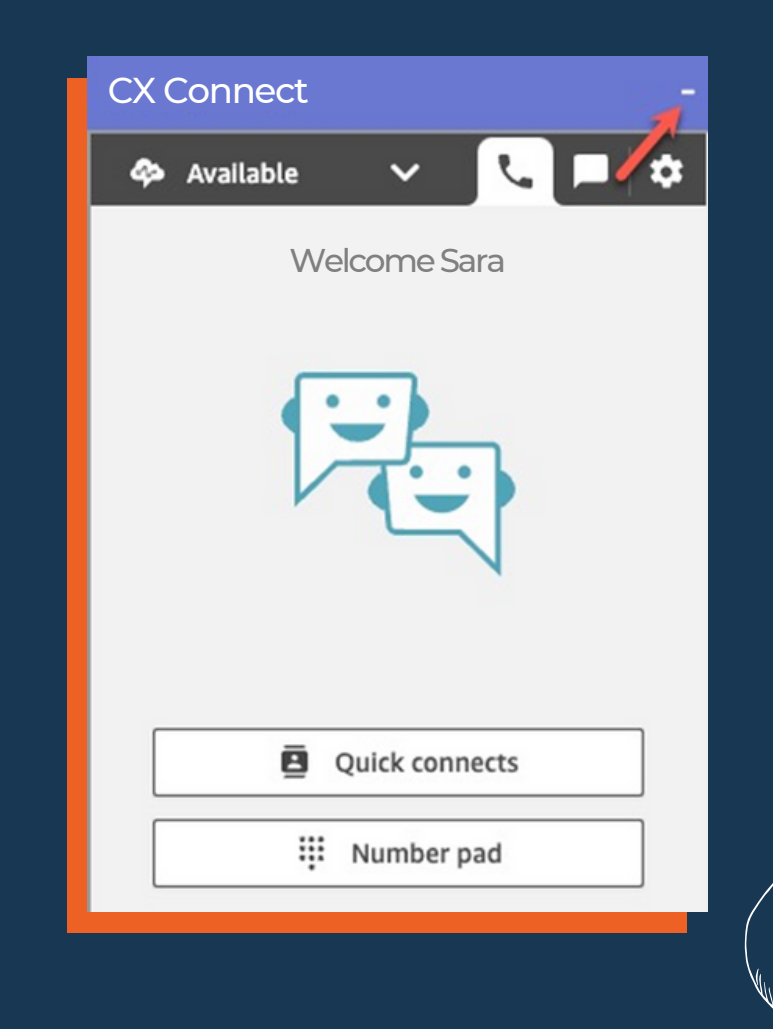

Į:

ii. In the top right corner of the service ticket record, click on the associated contact's name. This will switch you to the contact record.

| < Tickets Actions *                                                                                                    | Search activities Q                                                       | Collapse all +                                             | <ul> <li>Contacts (1)</li> </ul>                                                | + A/             |
|----------------------------------------------------------------------------------------------------|---------------------------------------------------------------------------|------------------------------------------------------------|---------------------------------------------------------------------------------|------------------|
| +1 9724862220 ticket                                                                                                    | Activity Notes Emails Calls Tasks                                         | Meetings                                                   | Sara Jones                                                                      | Ø                |
| Open 21 hours                                                                                                    |                                                                           |                                                            | Lead status: nulture - NO co                                                    | innection        |
| Status: New -                                                                                                    | Filter by: Filter activity (10/16) + All users + All tea                  | ims *                                                      | HubSpot score: -77                                                              |                  |
| Pipeline: Support Pipeline ~                                                                                                    | September 2022                                                            |                                                            |                                                                                 |                  |
|                                                                                                    |                                                                           |                                                            | View secondary contacts                                                         |                  |
| 00000                                                                                                    | September 2022                                                            |                                                            | Thew associated contacts                                                        |                  |
| 000000                                                                                                    | Call from Sara Jones                                                      | Sep 26, 2022 at 4:00 PM EDT                                |                                                                                 |                  |
| 8 8 8 8 8 8                                                                                                    | Call from Sara Jones     Review recording                                 | Sep 26, 2022 at 4:00 PM EDT                                | <ul> <li>Companies (1)</li> </ul>                                               | + A              |
| <ul> <li>About this ticket</li> </ul>                                                                                                    | Call from Sara Jones     Review recording     Call log via CX Connect     | Sep 26, 2022 at 4:00 PM EDT                                | <ul> <li>Companies (1)</li> <li>Primary</li> </ul>                              | + A              |
| <ul> <li>About this ticket</li> </ul>                                                                                                    | Call from Sara Jones     Review recording     Call log via CXConnect      | Sep. 26, 2022 at 4:00 PM EDT                               | <ul> <li>Companies (1)</li> <li>Primary</li> <li>ManoByte</li> </ul>            | +A               |
| Co     Co     Co   | Call from Sara Jones     Call log via CX Connect     Call from Sara Jones | Sep 26, 2022 at 4:00 PM EDT<br>Sep 26, 2022 at 3:58 PM EDT | ✓ Companies (1)      Primary      ManoByte     manobyte.com ☆ ● com             | +A<br>Connect P  |
| C     C     C |                                                                           | Sep 26, 2022 at 4:00 PM EDT<br>Sep 26, 2022 at 3:58 PM EDT | Companies (1)     Primary     ManoByte     manoByte.     +1 248-634-7592      C | + A<br>Connect P |

iii. From the contact record, you can switch back to the service ticket by scrolling down in the right panel of the contact record to the Tickets section. Click on the service ticket name.

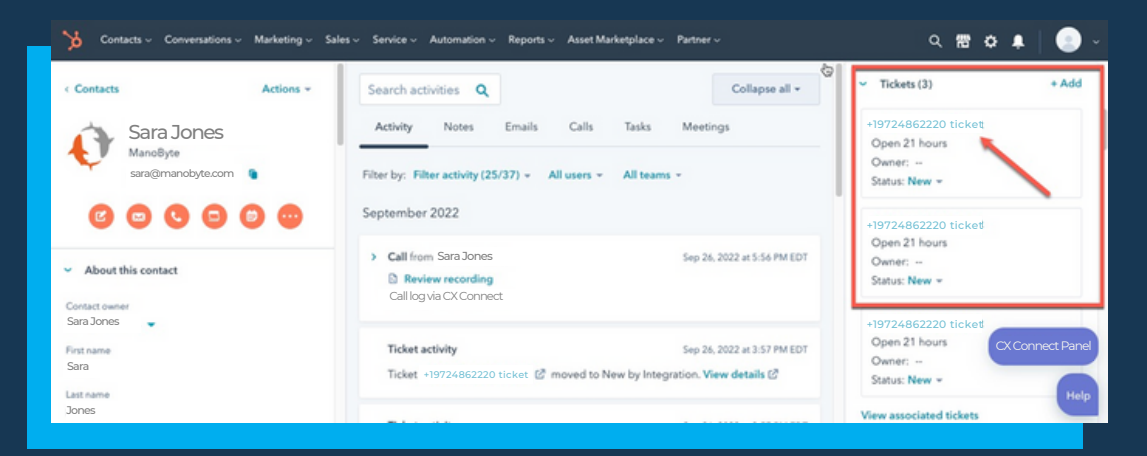

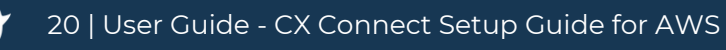

e. All chat scripts will be stored in the Notes tab in the service ticket and can also be accessed from the contact record.

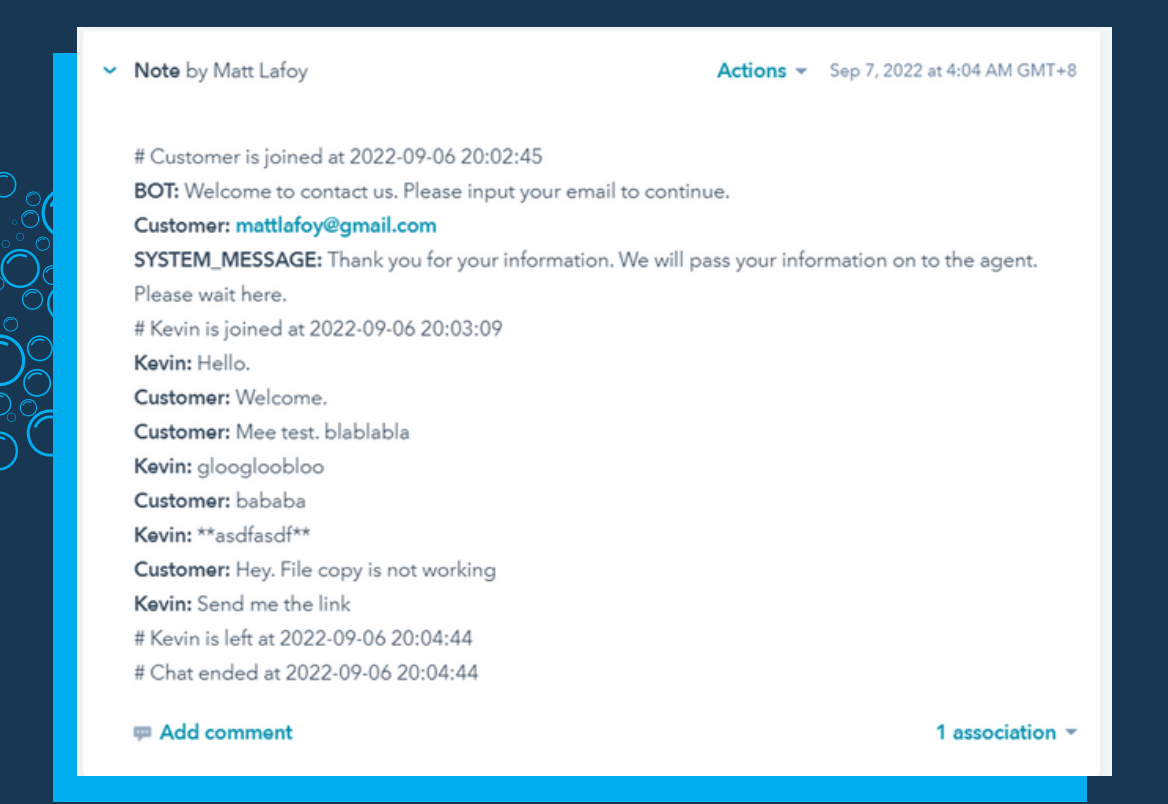

03

Making Outbound Calls:

a.Open the Contact record of the person you would like to call. b.Click the "Call via CX Connect" button at the bottom of the screen.

| Contacts - Conversations - Marketing -          | Sales v Service v Automation v Reports v                                       |                               | 오 📅 🌣 🐥 📃 🥑 aws test ~                                                              |
|-------------------------------------------------|--------------------------------------------------------------------------------|-------------------------------|-------------------------------------------------------------------------------------|
| Contacts Actions ~                              | Activity Notes Emails Calls Tasks Meetings                                     |                               | Companies (0) + Add<br>Sec CX Connect -                                             |
| •                                               | Filter by: Filter activity (22/26) - All users -<br>August 2022                |                               | vit 🍫 Available 🗸 💽 🗢<br>+1 479-579-9754<br>Connecting                              |
|                                                 | Ticket activity<br>Ticket moved to New by Integration, <b>View details</b> (2) | Aug 30, 2022 at 6:25 AM GMT+8 | Tra<br>thi                                                                          |
| About this contact                              | Ticket activity<br>Ticket craced by Integration                                | Aug 30, 2022 at 6:25 AM GMT+8 | -                                                                                   |
| none number<br>1 (479) 579-9754<br>ontact owner | Call from Matt Lafoy Review recording Call log via CX Connect                  | Aug 20, 2022 at 4:12 AM GMT+8 | S End call                                                                          |
| st contacted<br>3/20/2022 4:12 AM GMT+8         | Lifecycle change                                                               | Aug 20, 2022 at 4:12 AM GMT+8 | VII                                                                                 |
| teyde tage<br>Ibscriber -<br>Ill Via CX Connect | The lifecycle stage for this contact was updated to Subscriber. View deta      | ils 🖉                         | Collect and track payments associated with the Help contact using HubSpot Payments. |

c. CX Connect will make the outbound call.

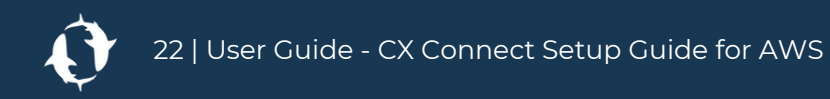

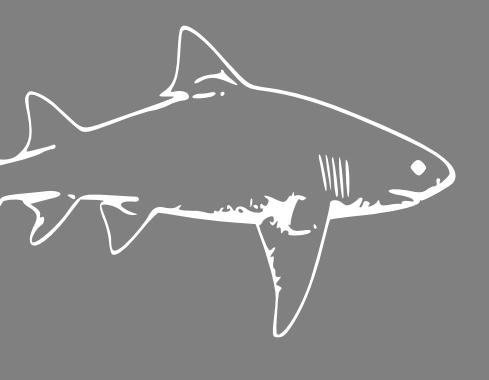

### Troubleshooting

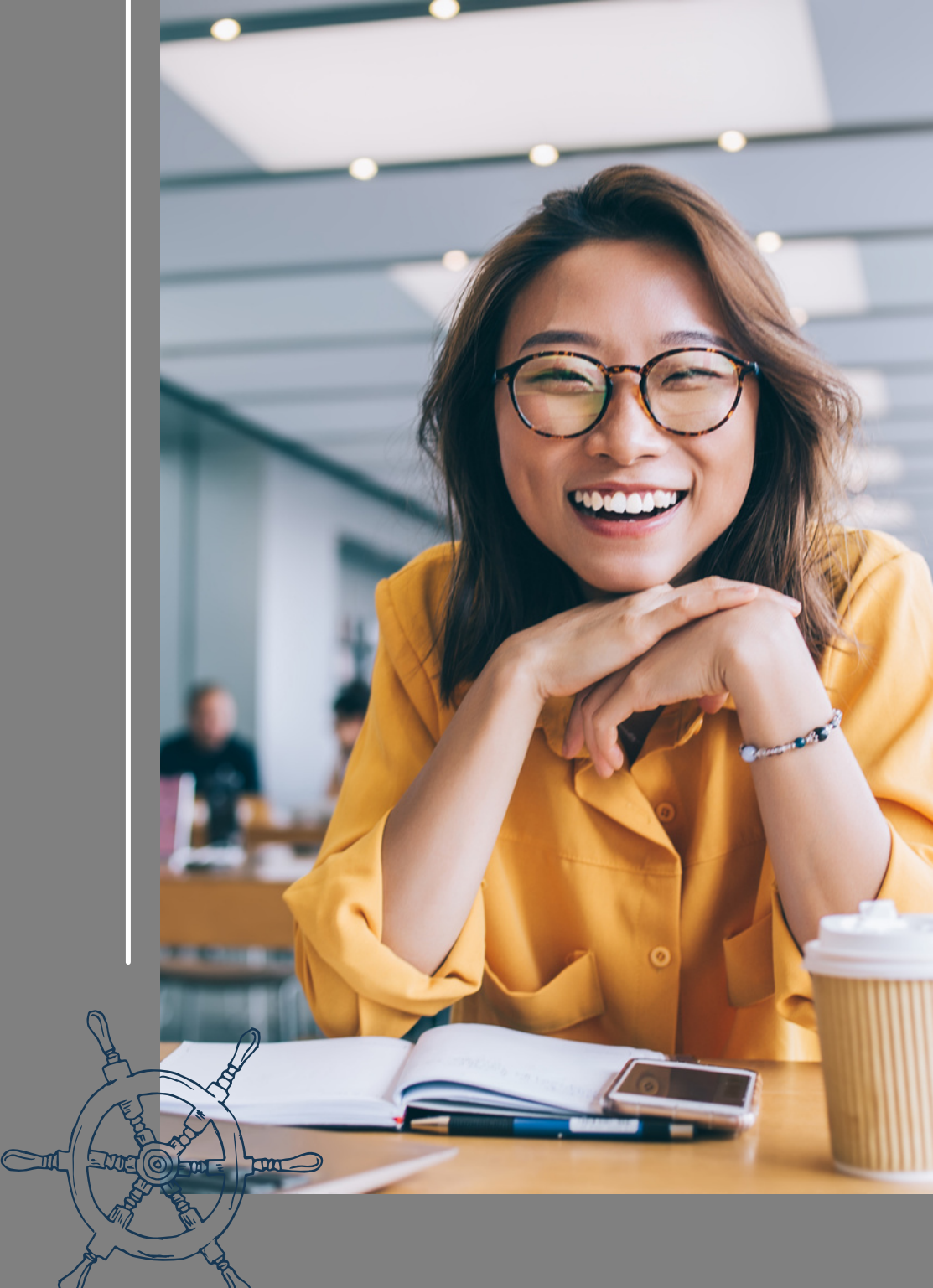

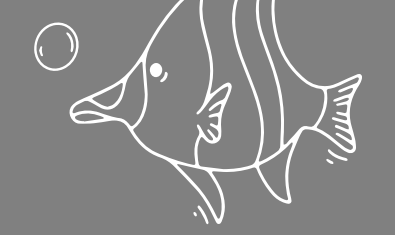

### Troubleshooting

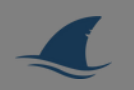

Sometimes Amazon Connect doesn't load correctly in the HubSpot widget. The reason is because of the browser cache. Here is how to resolve it: In the Routing menu of the sidebar, click Contact Flows a.Open the Chrome extension in the extension bar and click "clear cache".

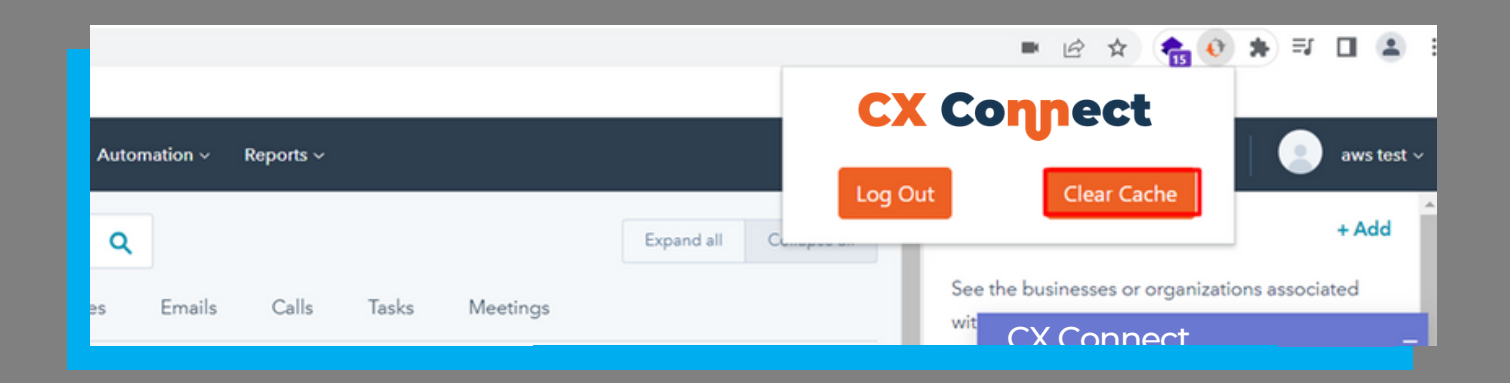

b. This will remove the cache and reload the browser. Once completed, you need to log back into Amazon Connect.

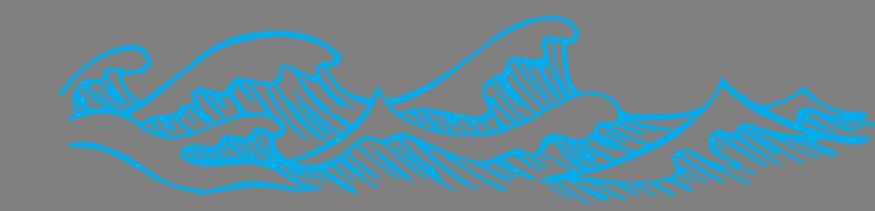